## <u>Statista</u>

- 1. Go to the website <u>http://de.statista.com/</u>.
- 2. Click "**My Account**" (top right corner).

| statis       | ta        | FACHHOCHSCHULE<br>Nordhausen<br>University of Applied Science | Sie sind eingeloggt über die Campus-Lizenz der Fachhochschule<br>Nordhausen |                |
|--------------|-----------|---------------------------------------------------------------|-----------------------------------------------------------------------------|----------------|
| Statistics 🔻 | Reports 🔻 | Insights 👻 Daily Data                                         | Services 🕶                                                                  | S My Account 🗸 |
|              |           |                                                               |                                                                             |                |

3. Click "Campus Access" (bottom right corner).

|                                                                                                    |                                     | BENEFITS FOR EMPLOYEE ACCOUNTS                                                                                   |
|----------------------------------------------------------------------------------------------------|-------------------------------------|----------------------------------------------------------------------------------------------------|
| You are logged in using a group account. To ensure that you are authorized to make chang<br>account settings, please authenticate with your login and password.                       | es to the                           | Enjoy all benefits of the company account - simply log in<br>using your existing employee-account and prompt the |
|                                                                                                    | <ul> <li>Required fields</li> </ul> | activation via your account detail-page.                                                                         |
| Login / user name *                                                                                                    | @                                   | YOUR BENEFITS                                                                                                    |
|                                                                                                    |                                     | Full home access                                                                                                 |
| Password *                                                                                                    | <u> </u>                            | <ul> <li>Access to all statistics</li> </ul>                                                                     |
| formation on when we delete personal data, the countries where we save data (e.g., U<br>ngapore), and the companies we collaborate with can be found in our privacy stateme<br>Log in | S, EU,<br>nt.                       | Don't have an employee account yet?<br>Register now and enjoy all benefits:                                      |
|                                                                                                    |                                     | Register free account                                                                                            |
|                                                                                                    |                                     | Compute Assess                                                                                                   |
|                                                                                                    |                                     | Campus Access                                                                                                    |
|                                                                                                    |                                     | Resend Confirmation Link                                                                                         |

4. Scroll to "If you have access", choose "Hochschule Nordhausen" and click "Check Access".

| $\bigcirc$ | If you have access                                                                                                    |
|------------|----------------------------------------------------------------------------------------------------|
| •          | <b>On Campus</b><br>When you are on campus, and within the university network, www.statista.com will be available<br>through an automated IP-activation which requires no further logging in. |
|            | Off Campus                                                                                                    |
|            | If you want to have access to Statista off campus, from home, or a cafe, you can use Shibboleth<br>Access or EZ Proxy. Check if your campus has Shibboleth Access:                            |
|            | Your University *<br>Hochschule Nordhausen                                                                                                    |
|            | Check access                                                                                                    |

5. Enter your access data in the following window. These are the same as for the email account.

| Anmelden I                        | bel Statista      |
|-----------------------------------|-------------------|
| Benutzerna                        | me                |
|                                   |                   |
| Passwort                          |                   |
| -                                 |                   |
| 🗒 Keine dau                       | erhafte Anmeldung |
| 7ustimm                           | ng für diesen     |
| and the first of the state of the |                   |

Zugriff auf Premium-Statistiken des Statistik-Portals für Universitäten mit Campuslizenzen.

6. Confirm the information release.